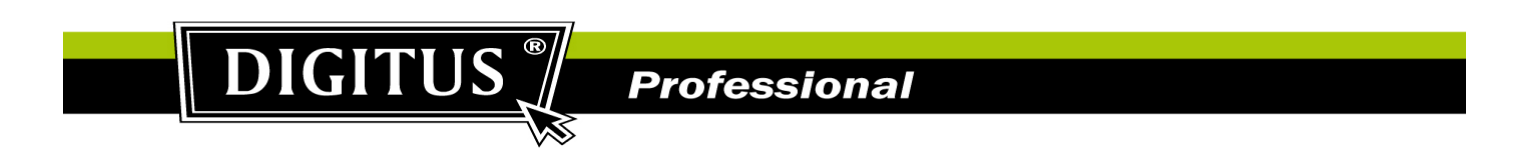

## **DN-16068 Motion Trigger Recording Setup Procedure:**

1. From Video Viewer software, please go to "Remote Config".

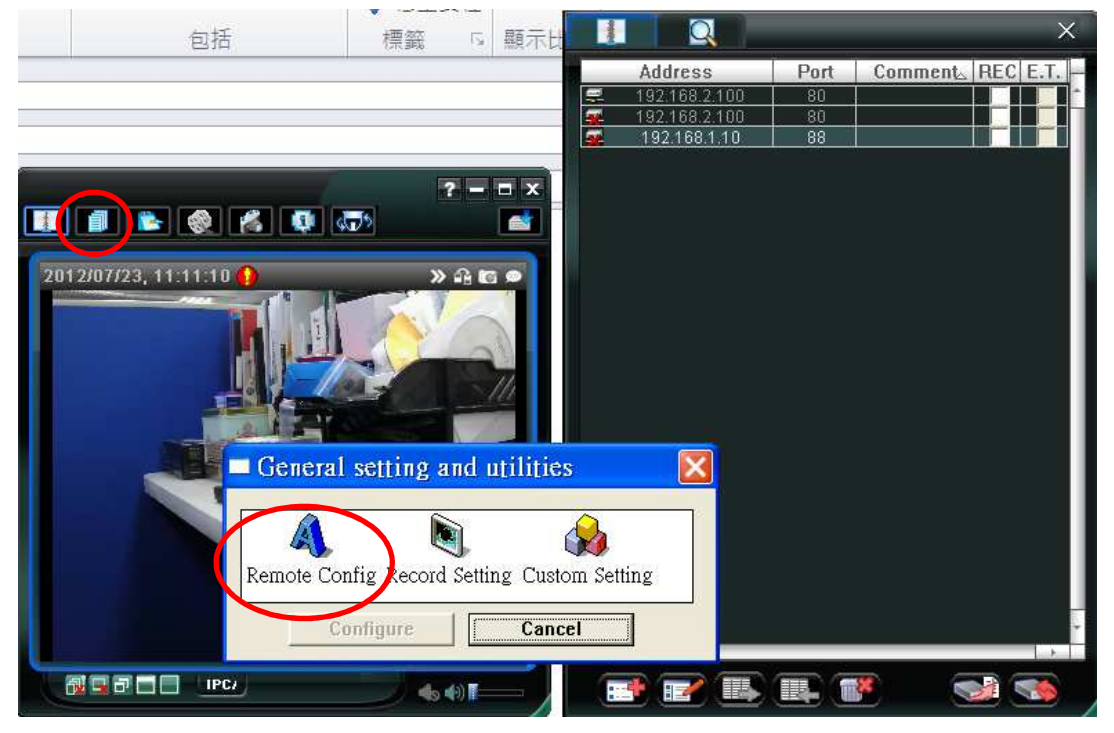

2. At the configuration of the camera, please go to "Trigger" and enable "Motion" & "PIR" to "ON". The duration time is the video recording time for motion detection recording.

| onfig.      | Retwork | 👹 Trigger                | Record               | Record Timer | ×         |
|-------------|---------|--------------------------|----------------------|--------------|-----------|
| Network     |         |                          |                      |              |           |
| Network     |         |                          |                      |              |           |
| QoS         | Detect  |                          |                      |              |           |
|             |         | External Alarm:          | OFF                  |              |           |
|             |         | excerner Alerria         | UFF                  |              |           |
| M TIP       |         | Motion:                  | ON                   | ×            | Detection |
| W Filter    |         | PIR:                     | ON                   | ~            |           |
| T UPnP      |         | Duration:                | 5 Sec.               | ×            |           |
| 8 Bonjour   |         |                          |                      |              |           |
| Camera      | Action  |                          |                      |              |           |
| 🧕 Camera    |         | E-Maile External Alar    | m Motion PIR         |              |           |
| 📔 Video     |         |                          |                      |              |           |
| 🗰 Color     |         | FTP: External Alar       | m C Moton C PIR      |              |           |
| Audio       | Aları   | n Out: 📃 External Alar   | m 🔲 Motion 🛄 PIR     |              |           |
| Se Advanced | R       | ecord: 🛛 🔲 External Alar | m 🛛 🕅 Internal Alarm |              |           |
| Record      |         |                          |                      |              |           |
| Record      |         |                          |                      |              |           |
| Storage     |         |                          | Save                 |              |           |
| Memory      |         |                          |                      |              |           |
| Trigger     |         |                          |                      |              |           |

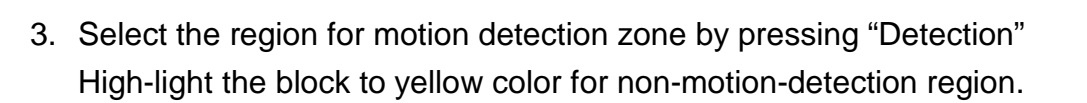

**DIGITUS**<sup>®</sup>

| Config.      | Network | 📕 Trigger          | 💌 风 Record                                                                                                    | 🖲 Record Timer | (X)            |
|--------------|---------|--------------------|----------------------------------------------------------------------------------------------------|----------------|----------------|
| 🗏 🚖 Network  |         |                    |                                                                                                    |                |                |
| Network      |         |                    |                                                                                                    |                |                |
| 2 QoS        |         |                    |                                                                                                    |                |                |
| 2 DDNS       | Detect  |                    |                                                                                                    |                |                |
| SNTP         |         | External Alarm:    | OFF                                                                                                    | v              |                |
| FTP          |         | Motion:            | ON                                                                                                    | ~              | Detection      |
| Mail         |         | Hodon              | on                                                                                                    |                | ( miller cool) |
| V Filter     |         | PIR:               | ON                                                                                                    | ×              |                |
| ₹ ₹ UPnP     |         | a a se ascere e se | 1                                                                                                    |                |                |
| 8 Bonjour    |         | dit Detection      |                                                                                                    |                |                |
| 🖻 🔁 Camera   | Actio   | Sensitiv           | ity: Normal                                                                                                    |                |                |
| 🙆 Camera     |         |                    |                                                                                                    |                |                |
| 📕 Video      |         |                    |                                                                                                    |                |                |
| 📕 Color      |         |                    |                                                                                                    |                |                |
| 📢 vi Audio   |         |                    |                                                                                                    |                |                |
| Se Advanced  |         |                    | E.F.C.                                                                                                    |                |                |
| E Cord       |         |                    | and the second second s |                |                |
| Record       | -       |                    |                                                                                                    |                |                |
| Record Timer |         |                    |                                                                                                    |                |                |
| 🛛 😑 Storage  |         |                    |                                                                                                    |                |                |
| Memory       |         |                    |                                                                                                    |                |                |
| 🛛 🔁 Trigger  |         |                    |                                                                                                    |                |                |
| 🔒 Trigger    |         |                    |                                                                                                    |                |                |
| 🗄 🔂 General  |         |                    | 1                                                                                                    |                |                |
| 🍰 General    |         | [+]Select All      | - Clear All                                                                                                    | Apply          |                |

Professional

4. From Video Viewer software, go to "Record Setting".

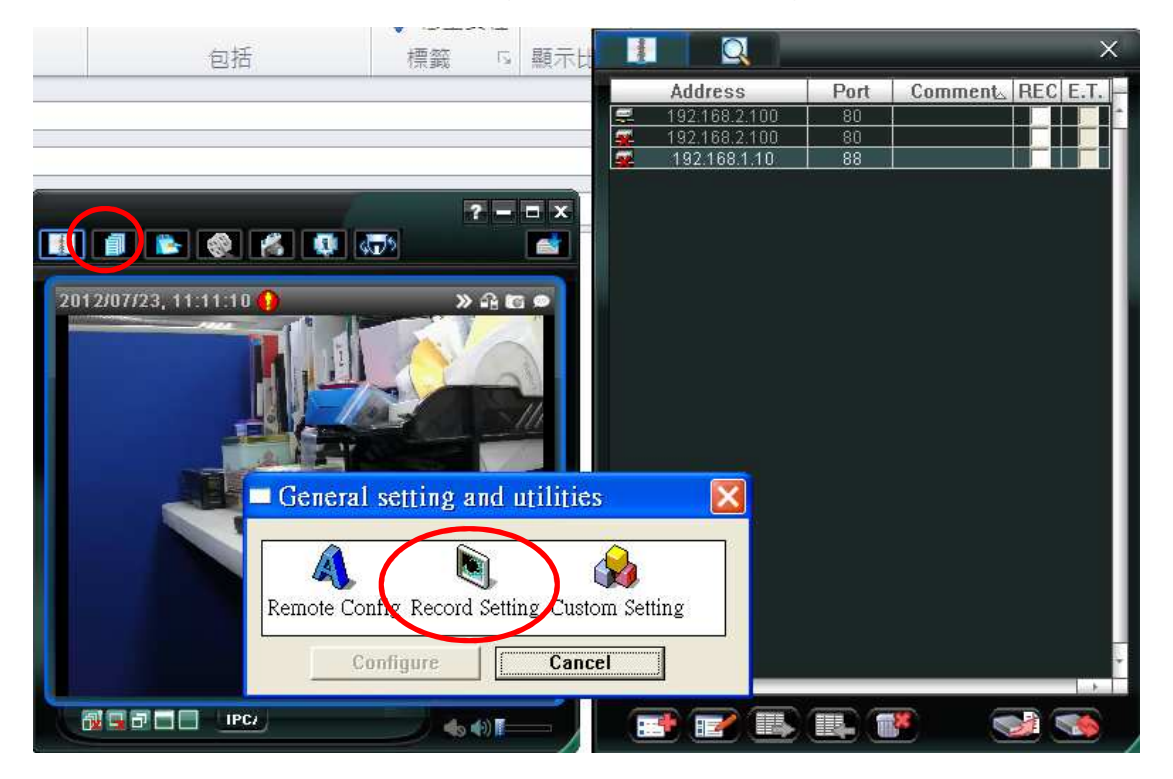

Professional

Enable "Motion" to record and select the destination of video storage.
Click on the "+" sign to enable motion detection recording for everyday.

DIGITUS

| TRecord Setting               |                                    |             |               |       |         |                 |              |    |      |       |    |    |    |
|-------------------------------|------------------------------------|-------------|---------------|-------|---------|-----------------|--------------|----|------|-------|----|----|----|
| Record On/Off<br>Manual Timer | Prev/Post Event Record<br>✓ Motion |             |               |       |         |                 |              |    |      |       |    |    |    |
| 🔽 Overwrite Hard Disk         |                                    |             |               |       | 'ost-Re | cora            |              |    |      |       |    |    |    |
| Record Time Range             |                                    |             |               |       |         |                 |              |    |      |       |    |    |    |
| Weekly Custom                 | -                                  | Timer       |               | Al    | arm     |                 | -            | Mo | tion |       |    |    |    |
| + - Sun                       | 0 1 2 3 4                          | 5 6 7 8     | 9             | 10 11 | 12 13   | 14              | 15 16        | 17 | 18 1 | 19 20 | 21 | 22 | 23 |
| Mon                           |                                    |             |               |       |         |                 |              |    |      |       |    |    |    |
| Tue                           |                                    |             |               |       |         |                 |              |    |      |       |    |    |    |
| Wed                           |                                    |             |               |       |         |                 |              |    |      |       |    |    |    |
| Thu                           |                                    |             |               |       |         |                 |              |    |      |       |    |    |    |
| Sat                           |                                    |             |               |       |         |                 |              |    |      |       |    |    |    |
| Becord Path                   |                                    |             |               |       |         |                 |              |    |      |       |    |    |    |
| Drive Total(MB)               | Free(MB)                           | Reserve(MB) | Video Path    |       |         |                 | Picture Path |    |      |       |    |    |    |
| C: 715402                     | 675490                             | 2048        | C:\tempvideo\ |       |         | C:\temppicture\ |              |    |      |       |    |    |    |
|                               |                                    |             |               |       |         |                 |              |    |      |       |    |    |    |
|                               | OK                                 | Ca          | ancel         |       | Ap      | ply             |              |    |      |       |    |    |    |

6. Wave the hand in front of the camera to test the motion trigger recording. You will see motion trigger icon and also video recording icon.

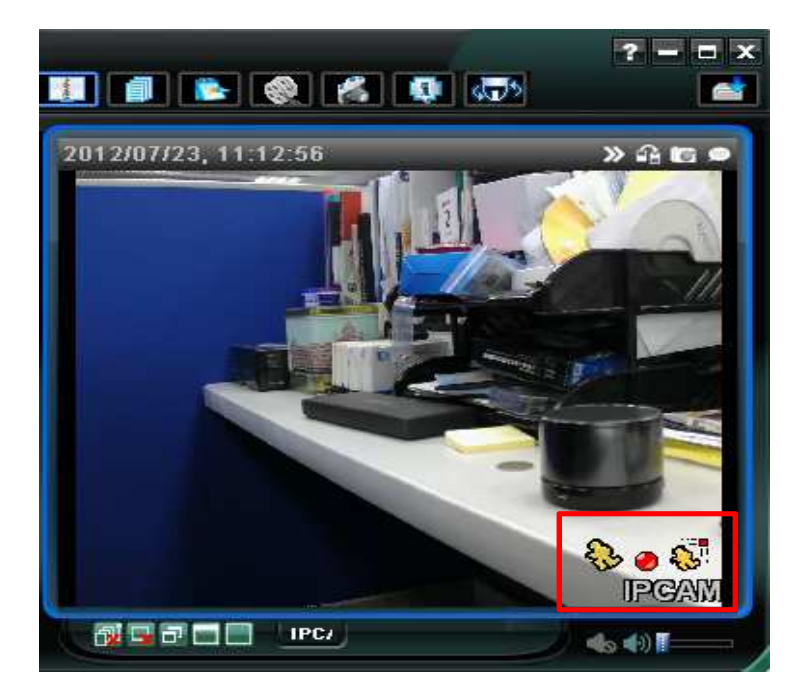